# 온라인 과학관 사용자 매뉴얼

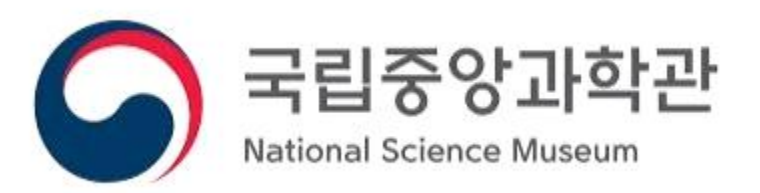

#### 온라인 과학관 사용자 매뉴얼

|      | • •                                                |
|------|----------------------------------------------------|
| 1. 홈 | 페이지1                                               |
| 1.1. | 회원 가입1                                             |
| 1.2. | 로그인                                                |
| 1.3. | 프로필                                                |
|      | 1.3.1. 회원정보 조회 ··································· |
|      | 1.3.2. 회원정보 수정                                     |
|      | 1.3.3. 회원탈퇴7                                       |
| 1.4. | 서비스 신청 8                                           |
|      | 1.4.1. 서비스 신청8                                     |
| 1.5. | 다운로드 10                                            |
|      | 1.5.1. 다운로드                                        |
| 1.6. | 게시판 11                                             |
|      | 1.6.1. 공지사항                                        |
|      | 1.6.2. 이벤트                                         |
| 1.7. | 로그아웃 ~~~~~ 13                                      |
|      |                                                    |
| 2. 메 | 타플리 런처                                             |
| 2.1. | 로그인                                                |
| 2.2. | 실행 파일 다운로드 15                                      |
| 2.3. | 내 상태 변경 17                                         |
| 2.4. | SNS 18                                             |
| 2.5. | 공지사항                                               |
| 2.6. | 사용자 가이드                                            |
| 2.7. | 온라인 자료실 20                                         |

### 목 차

#### 1. 홈페이지

#### 1.1. 회원 가입

- 1) 웹브라우저를 실행하여 주소 창에 URL(https://www.metaply.go.kr)을 입력하여 홈페 이지에 접속한 후, 우측 상단의 "회원가입" 버튼을 클릭한다.
- 2) 회원가입 화면에서 ② 영역에 회원 정보를 입력한다.
  - 이메일은 경품발송, 아이디/비밀번호 찾기에 이용할 수 있으므로 정확한 이메일
     주소를 입력한다.
- 3) ③ 영역의 이용약관동의를 선택한다.
  - "약관확인" 버튼 클릭 시 '이용약관' 팝업창이 생성된다.
- 4) ④ 영역의 "가입하기" 버튼을 클릭한다.
- 5) 회원 가입이 완료된 후 ⑤ 영역의 "로그인" 버튼을 클릭하면 로그인 화면으로 이동 하고, 로그인 시 프로필 화면이 출력된다.

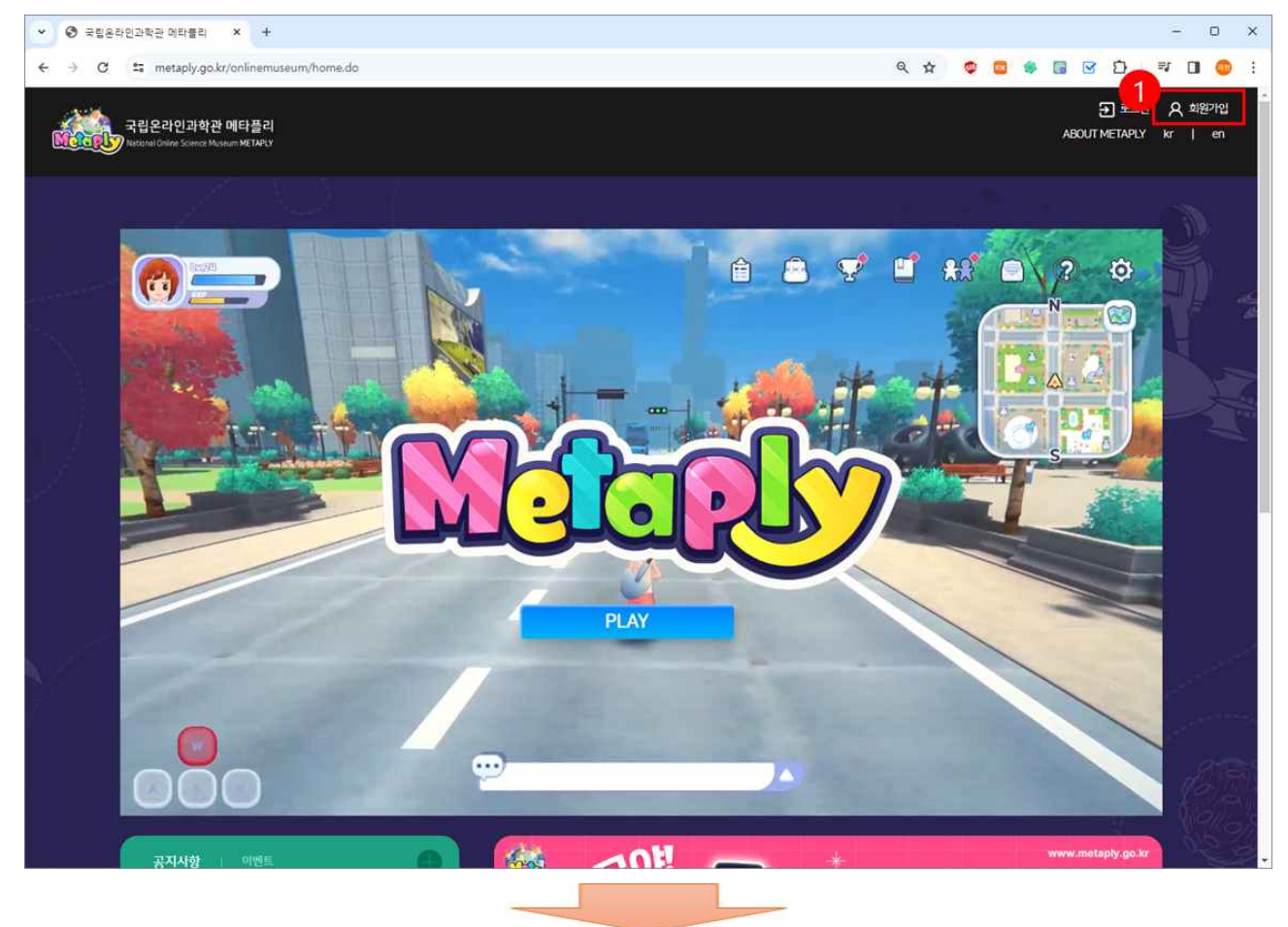

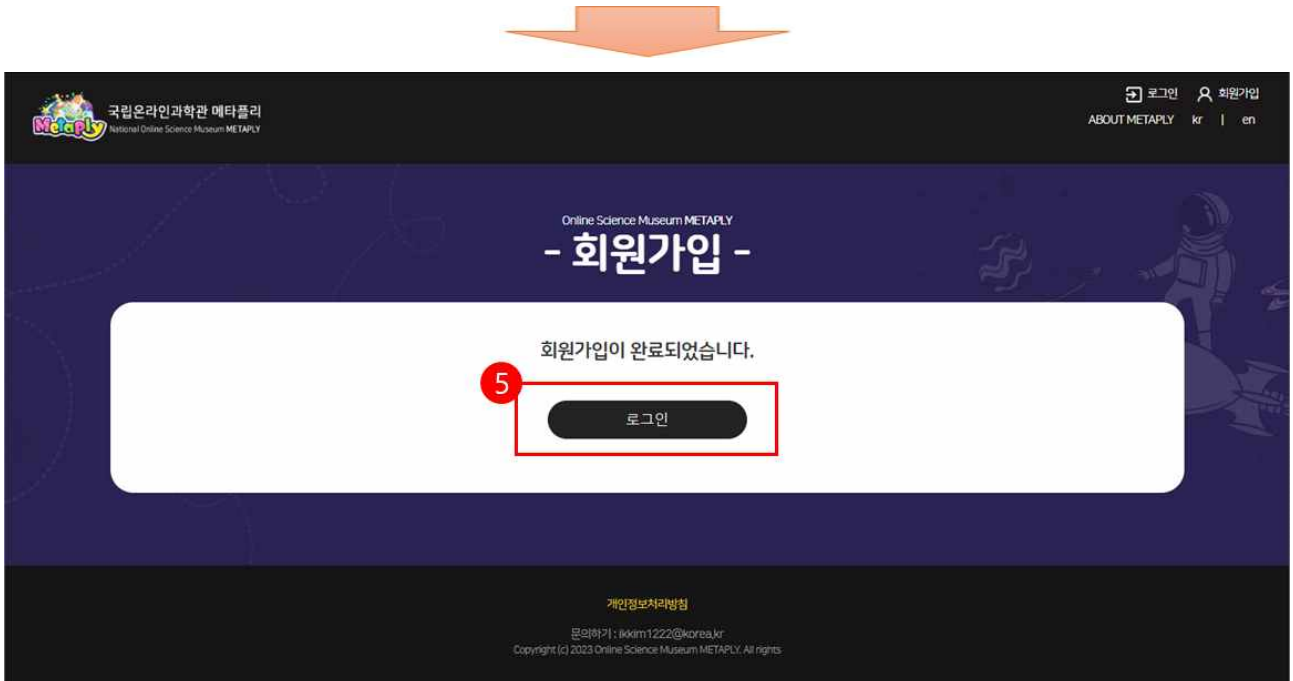

| 국립온라인과학관 메타플리<br>National Online Science Museum METAPLY |                     |                                           |        | ABOU | 于로그인 A 회원가입<br>T METAPLY kr   en                                                                                 |
|---------------------------------------------------------|---------------------|-------------------------------------------|--------|------|----------------------------------------------------------------------------------------------------|
|                                                         | i) /a               | Online Science Museum METAPLY<br>- 회원가입 - | -<br>- | Ŧŗ,  |                                                                                                    |
|                                                         | 2<br>010151         | 아이디를 입력해주세요.                              | 중복확인   |      | N.                                                                                                    |
|                                                         | 비밀번호 *              | 비밀번호를 입력해주세요.(8자리 이상)                     | 비밀변호   |      | 1                                                                                                    |
|                                                         | 비밀번호 확인 *           | 비밀번호를 재입덕해주세요                             |        |      |                                                                                                    |
|                                                         | 이메일 *               | 0                                         | 중복확인   |      |                                                                                                    |
|                                                         | 약관등의 *              | 이용약관등의 역관확인                               |        |      |                                                                                                    |
|                                                         | 3 <sup>本천친구ID</sup> | 추천 친구 ID를 입력해주세요                          |        |      | and the second second second second second second second second second second second second second second second |
|                                                         |                     | 가이하기                                      |        |      | e e e e e e e e e e e e e e e e e e e                                                                            |
|                                                         | ۳                   | মালগ্ৰ                                    |        |      | 13                                                                                                    |
|                                                         |                     |                                           |        |      |                                                                                                    |

#### 1.2. 로그인

- 1) 웹브라우저를 실행하여 주소 창에 URL(https://www.metaply.go.kr)을 입력하여 홈페 이지에 접속한 후 우측 상단의 ①"로그인" 버튼을 클릭한다.
- 2) ② 영역의 아이디, 패스워드를 입력한다.
- 3) ③ 영역의 '로그인' 버튼을 눌러 로그인한다.
  - 로그인이 성공했을 경우 『프로필』 화면으로 이동한다.
  - 로그인이 실패했을 경우 로그인 실패 팝업창이 생성된다.

| ♥ 중립운라인과학관 메타플리 × +                                                                                                    |                                                                |                | - 0 ×                                                |
|----------------------------------------------------------------------------------------------------|----------------------------------------------------------------|----------------|------------------------------------------------------|
| ← → C ≒ metaply.go.kr/onlinemuseum/home.do                                                                                                    |                                                                | ९ 🖈 🧔 🔹 🗟      | 🕑 🖸 🔍 🗊 🥥 🗄                                          |
| 국립온라인과학관 메타플리<br>Netranul Guine Science Museum METAPCY                                                                                                    |                                                                |                | ביצו א גענער איז איז איז איז איז איז איז איז איז איז |
|                                                                                                    |                                                                |                |                                                      |
|                                                                                                    |                                                                |                |                                                      |
|                                                                                                    |                                                                |                |                                                      |
| 국립온라인과학관 에타플리<br>National Online Science Museum METAPUY                                                                                                    |                                                                | ABC            | ੁੁੁੁਤ⊐인 ႙ 회원기입<br>UTMETAPLY kr   en                  |
| and the second second second second second second second second second second second second second second second                                                                                                    | Online Science Museum METAPLY<br>- 로그인 -                       |                |                                                      |
| 국립온라인과학관 메타플리 에서는 시                                                                                                    | ·용자들의 원활한 서비스 이용과 인터넷상의 익명 사용자들로 인<br>회원가압을 통한 실명제를 시행하고 있습니다. | 한 피해를 방지하기 위하여 |                                                      |
| 아이디를 입격해주세요                                                                                                    |                                                                |                |                                                      |
| 비밀번호를 입력해주세요                                                                                                    |                                                                |                |                                                      |
| 아이티저장                                                                                                    |                                                                | 1              |                                                      |
|                                                                                                    | Q 아이디찾기 A 비밀번호찾기 Q 회원가입                                        |                |                                                      |
| <u> </u>                                                                                                    |                                                                |                |                                                      |
|                                                                                                    | 로그인                                                            |                |                                                      |
| K A Company and the second second sec |                                                                |                |                                                      |
|                                                                                                    |                                                                |                |                                                      |
|                                                                                                    |                                                                |                | 11 eters                                             |
|                                                                                                    | 개인정보처리방침                                                       |                |                                                      |
|                                                                                                    | 문역하기: ikkim 1222@korea.kr                                      |                |                                                      |
|                                                                                                    | copyright (c) 2026 on the Science Museum MenAPLY, All rights   |                | · · · · · · · · · · · · · · · · · · ·                |

- ※ 아이디/비밀번호 찾기
- 아이디 또는 비밀번호를 찾기 원할 경우 ① 영역의 "아이디 찾기" 또는 ② 영역의 "비밀번호 찾기" 버튼을 클릭한다.
- 2) 아이디 찾기를 요청 했을 경우 회원 가입 시 등록한 이메일 주소 검증을 통해 확인할 수 있다.
- 3) 비밀번호 찾기를 요청 했을 경우 회원 가입 시 등록한 이메일 주소 검증을 통해 신규 비밀번호를 설정할 수 있다.

| ♥ 중 국립온라인과학관 미타플리 × +                                 |                                                                                                    | - 0 ×                                                                                                    |
|-------------------------------------------------------|----------------------------------------------------------------------------------------------------|----------------------------------------------------------------------------------------------------|
| ← → C 📁 metaply.go.kr/authMngr/login.do               | ९ 🖈 👳                                                                                                    | 🛚 🔹 🖬 🐨 Ď 🛛 🚳 :                                                                                                    |
| 국립온라인과학관 에타플리<br>Nacional Onive Science Miseum METARY |                                                                                                    | 王 로그언 오 회원가입<br>ABOUT METAPLY kr   en                                                                                                    |
|                                                       | Online Science Museum METAPLY<br>- 로그인 -                                                                       |                                                                                                    |
| 국립온라인I                                                | <b>!학관 메타플리</b> 에서는 사용자들의 원활한 서비스 이용과 인터넷상의 익명 사용자들로 인한 피해를 방지하기 위해<br>회원가입을 통한 실명제를 시행하고 있습니다.<br>아이디를 입역해주세요 | м                                                                                                    |
|                                                       | 비밀번호를 입력해주세요  아이디 차장  아이디 찾기  아이디 찾기  아 비밀번호 찾기  오 파원가입                                                        |                                                                                                    |
|                                                       | 로그인                                                                                                    | and the second second se |
|                                                       |                                                                                                    | 11 est                                                                                                    |
|                                                       | 개인정보처리방험<br>음악해가! iskkm1222@korea.kr<br>Consulted (1 2020 Calling States Margana Margana Margana Margana       |                                                                                                    |

#### 1.3. 프로필

○ 본인의 회원정보를 조회 또는 수정하거나, 회원에서 탈퇴한다.

#### 1.3.1. 회원정보 조회

O 메뉴에서 프로필을 클릭한다.

| ♥ 중립은라인과적관 메타블리 × +                                       |                                                                                                    |             | - 0 ×                 |
|-----------------------------------------------------------|----------------------------------------------------------------------------------------------------|-------------|-----------------------|
| ← → C ≝ metaply.go.kr/userInfo/userInfoMngr.do            |                                                                                                    | ९ 🛧 🤨 🖬 🗑 🛛 | ð 🔲 🥥 :               |
| 국립온라인과학관 매타플리<br>Netroinal Gillion Science Museum MCTAPLY | 프로필 I 서비스·신청 I 다운로드 I 게시판                                                                           | BOUT META   | 로그야웃 📃<br>켜.y kr   en |
|                                                           | Online Science Museum METAPLY<br>- 프로필 -                                                            |             |                       |
| A dialci : ScienceGuest01                                 | <u>회원정보 조회</u><br>회원정보 수정 회원탈퇴                                                                      |             | No.                   |
| 000                                                       | ScienceGuest01                                                                                      |             |                       |
| 이메일                                                       | S**********@naver.com                                                                               |             |                       |
| 가입일                                                       | 2023-10-10 15:49:02,0                                                                               |             |                       |
|                                                           |                                                                                                    |             | and the second second |
|                                                           | 개안정보처리방법<br>문역하기: ikkim1222@korea.kr<br>Copyright (g 2023 Draine Science Museum METAPLY, All rights |             |                       |

#### 1.3.2. 회원정보 수정

- 프로필 화면에서 ① "회원정보 수정"을 클릭한다.
- ② 영역의 이메일을 수정한 후 "저장" 버튼을 클릭한다.
  - 중복확인 필수
- O 비밀번호 수정 시 ③ 영역의 현재 비밀번호, 새로운 비밀번호, 새로운 비밀번호 확 인을 입력한 후 "저장" 버튼을 클릭한다.
  - 비밀번호는 비밀번호 가이드의 기준에 맞게 수정해야 함

| ♥ ③ 국립온라인과학관 메타플리 × +                                   |                      |              |      |         |             | -                                            | o ×        |
|---------------------------------------------------------|----------------------|--------------|------|---------|-------------|----------------------------------------------|------------|
| ← → ♂ 年 metaply.go.kr/userInfo/userInfoMngr             | do                   |              |      | २ 🖈 💈 🖪 | * 🖬 🕑       | 10 C                                         | <b>o</b> : |
| 국립온라인과학관 메타플리<br>National Online Science Museum METARLY | 프로필 1 서              | 비스 신청   다운로드 | 게시판  |         | ABOUT METAP | 로그야웃<br>LY kr                                | en (       |
|                                                         | <u>회원정보 조회</u>       | 회원정보수정 회원통   | Brei |         |             |                                              | P.T.       |
| 기본정보 수정                                                 |                      |              |      |         |             |                                              |            |
| ołojcj                                                  | ScienceGuest01       |              |      |         |             |                                              |            |
| 이메일                                                     |                      | 중복확인         |      |         |             |                                              |            |
|                                                         |                      | 저장           |      |         |             |                                              | Ż          |
| 3 비밀번호 수정                                               |                      |              |      |         |             | an di sa sa sa sa sa sa sa sa sa sa sa sa sa |            |
| 현 <mark>재비밀번</mark> 호                                   |                      |              |      |         |             | 1                                            |            |
| 새로운비밀번호                                                 | 새로운 비밀번호를 입력하세요 비일번호 | : 7i015      |      |         |             | K.                                           |            |
| 비밀번호 확인                                                 | 새로운 비밀번호를 입력하세요      |              |      |         |             |                                              |            |
| · · · · · · · · · · · · · · · · · · ·                   |                      |              |      |         |             |                                              |            |
|                                                         |                      | 저장           |      |         |             | (.,                                          |            |
|                                                         |                      |              |      |         |             |                                              | Ĵ.         |

#### ※ 오류 메시지 및 처리방법

| 오류메시지                    | 원인                               | 처리방법                        |
|--------------------------|----------------------------------|-----------------------------|
| 이메일 중복을 확인해 주시기<br>바랍니다. | 이메일 중복확인을 선택하지<br>않았을 경우         | 이메일 중복을 확인 처리 한다.           |
| 비밀번호가 맞지 않습니다.           | 현재 비밀번호를 잘못 입력했을<br>경우           | 현재 비밀번호를 입력한다.              |
| 비밀번호 형식이 맞지<br>않습니다.     | 비밀번호 가이드에 맞지 않는<br>비밀번호를 입력했을 경우 | 비밀번호 가이드에 맞게<br>비밀번호를 입력한다. |

#### 1.3.3. 회원탈퇴

○ 회원정보 조회 화면에서 ① "회원탈퇴"를 클릭한다.

○ ② 영역에 비밀번호를 입력한 후 "회원탈퇴" 버튼을 클릭한다.

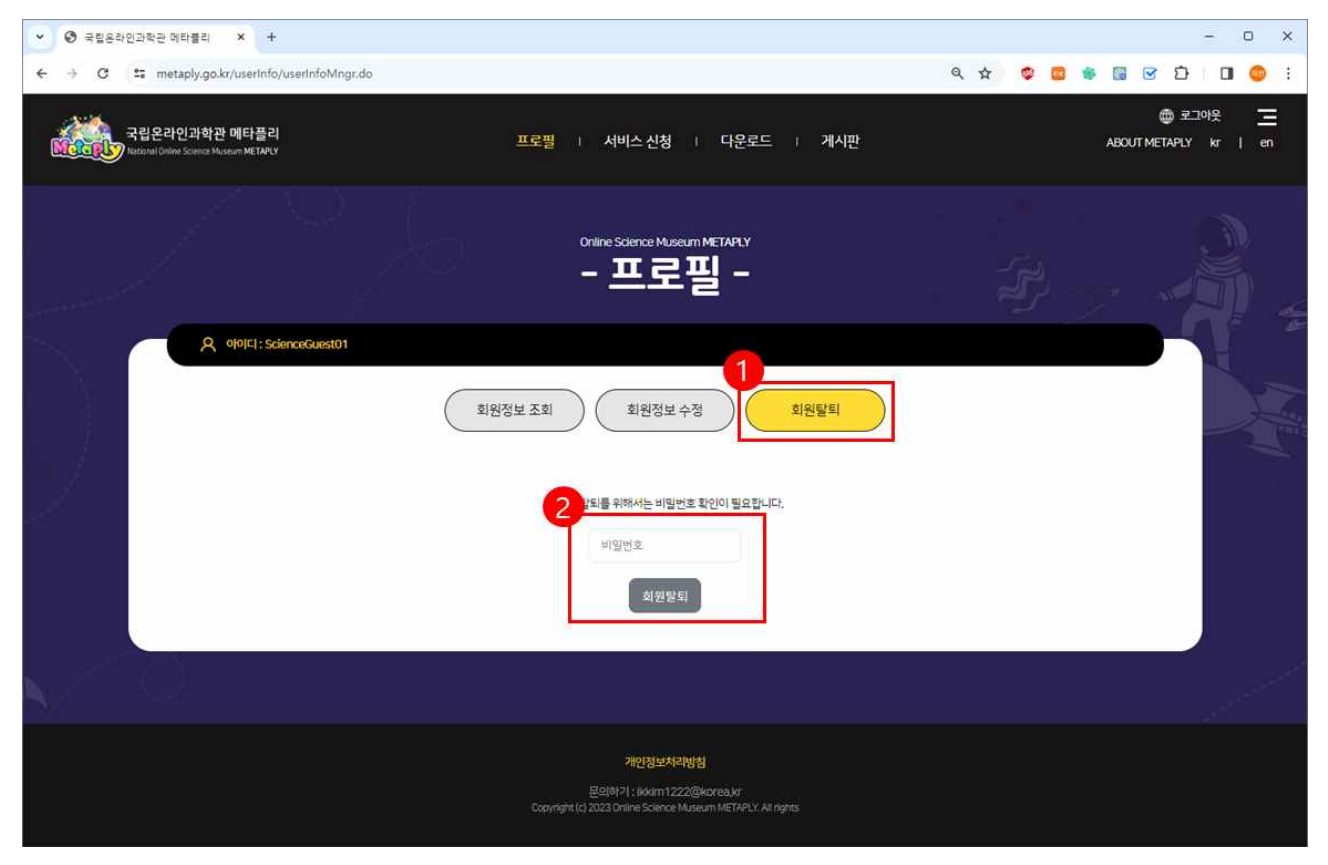

#### 1.4. 서비스 신청

○ 저작도구를 활용하여 저작한 콘텐츠의 서비스 요청에 대한 승인 정보를 조회한다.

#### 1.4.1. 서비스 신청

- 메뉴에서 "서비스 신청"을 클릭한다.
- O ① 영역의 검색 조건을 선택한 후 "검색" 버튼을 클릭하면, 하단 영역에 검색 결과
   가 출력된다.
  - 기간 (1개월, 3개월, 6개월, 1년, 기간 선택) : 해당 기간의 승인 정보를 조회한다.
  - 대상 (전체, 나만의 과학실, 3D 오브젝트) : 선택한 대상의 승인 정보를 조회한다.
  - 구분 (전체, 승인대기, 승인, 미승인) : 선택한 상태에 맞는 요청 정보를 조회한다.

| 구분    | 내용               | 비고 |
|-------|------------------|----|
| 승인 대기 | 관리자가 승인 여부 검토 중  | -  |
| 승인    | 관리자가 서비스 요청을 승인  | -  |
| 미승인   | 관라지가 서비스 요청을 미승인 | -  |

| <ul> <li>중 국립온라인과학</li> </ul>                                                                                   | ? 메타플리 × +                                         |                                |               |        |            | - 0 ×                  |
|----------------------------------------------------------------------------------------------------|----------------------------------------------------|--------------------------------|---------------|--------|------------|------------------------|
| ← → C ± n                                                                                                    | netaply.go.kr/userinfo/clsAprvinfo.do              |                                |               | ۹ 🕁    | 🤨 💼 🐐 🖬 🕑  | r D 🛛 😄 :              |
| 국립온<br>Miciany Recond                                                                                           | L라인과학관 메타플리 프로필<br>Dilwi Science Museum ME IAVLy   | 서비스 신청                         | 다운로드 기시판      |        | about Meta | ) 로그아웃<br>NPLY kr   en |
| and a start of the start of the start of the start of the start of the start of the start of the start of the s | $\left< \frac{\omega}{2} \right> \frac{\omega}{2}$ | online Science Museum<br>서비스 ( | METARY<br>신청- |        |            |                        |
|                                                                                                    | A oloICI: ScienceGuest01                           |                                |               |        |            |                        |
|                                                                                                    | 구분                                                 | শ                              | 승인대기          | 승인     | 미승인        |                        |
|                                                                                                    | 나만의 과학실                                            | 0                              | 0             | 0      | 0          | 1                      |
|                                                                                                    | 3D 오브젝트                                            | 0                              | 0             | 0      | 0          |                        |
|                                                                                                    | 기간 • 174월 374월 674월 1년                             |                                | 기간선택 연도-월-일   | ~ 연도-1 | 월-일        |                        |
|                                                                                                    | 대상 • 전체 · 나만의 과학실 · 30 오브젝트                        |                                |               |        |            |                        |
| Y.                                                                                                    | 전체 중인데기 중인 미승(                                     | 2                              |               |        |            | and the second second  |
|                                                                                                    |                                                    |                                |               |        |            | a second               |
|                                                                                                    |                                                    | 검색                             |               |        |            | al and                 |
|                                                                                                    |                                                    |                                |               |        | l.         |                        |
|                                                                                                    |                                                    |                                |               |        |            | 123                    |

| 중 국립온라인과학관          | 메타플리 × +                                  |                                       |                                      |             |         |            | - 0                                                                                                    |
|---------------------|-------------------------------------------|---------------------------------------|--------------------------------------|-------------|---------|------------|----------------------------------------------------------------------------------------------------|
| → C 15 m            | etaply.go.kr/userInfo/clsAprvIn           | fo.do                                 |                                      |             | ۹ 🕁     | o 🛛 🔹 🖬 🕑  | ១ ០ 🥥                                                                                                    |
| 국립온i<br>National Or | 라인과학관 메타플리<br>Inte Science Museum METAPLY | Ξ                                     | 로필   서비스 신청                          | 다운로드 / 게시판  |         | ABOUT META | 로그아웃<br>PLY kr   en                                                                                              |
|                     |                                           |                                       | online Science Museum MET<br>- 서비스 신 |             |         |            |                                                                                                    |
|                     | A olo[C] : ScienceGuesto                  | 1                                     | *                                    | A0(117)     |         | nian       | Æ,                                                                                                    |
|                     | L                                         | · · · · · · · · · · · · · · · · · · · | 0                                    | 0           | 80<br>0 | 0          | -A                                                                                                    |
|                     | 3                                         | ID 오브젝트                               | Ø                                    | 0           | 0       | 0          |                                                                                                    |
|                     | 기간 • 1개월                                  | 3개월 6개월                               | 1년                                   | 기간선택 연도-월-일 | ~ 연도-1  | 월~일        |                                                                                                    |
|                     | 대상 • 전체                                   | 나만의 과학실 3D 오브레                        | <u>E</u>                             |             |         |            |                                                                                                    |
|                     | 구분 • 전체                                   | 승인대기 이 승인                             | 미승인                                  |             |         |            | and the second second second second second second second second second second second second second second second |
|                     |                                           |                                       | 검색                                   |             |         |            | er er                                                                                                    |
| (2)                 |                                           | C 1010                                | ALIMIT                               | Å           | Fil     | ШЭ         | 10                                                                                                    |

#### 1.5. 다운로드

○ 메타플리를 체험하기 위한 런처 설치 파일을 다운로드한다.

#### 1.5.1. 다운로드

○ 메뉴에서 "다운로드"를 클릭한다.

○ ① 영역의 "Download" 버튼을 클릭한다.

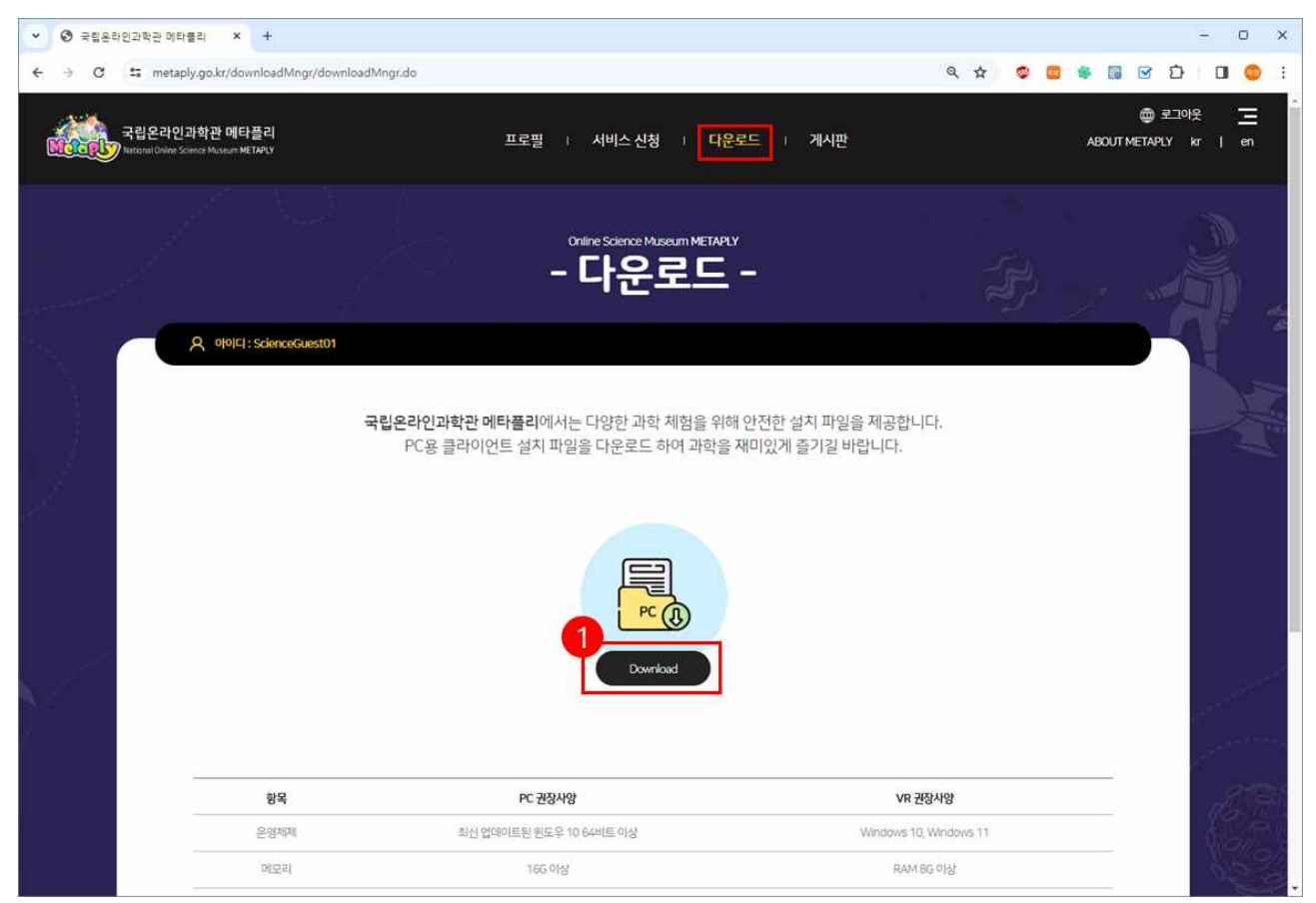

#### 1.6. 게시판

○ 공지사항, 이벤트, FAQ 게시판을 조회한다.

#### 1.6.1. 공지사항

- O 메뉴에서 게시판을 클릭한다.
- 이 게시글 목록에서 특정 게시글을 클릭하면 하단에 해당 게시글의 상세 정보가 출력 된다.

| olole1:ScienceGuest01                   |                                                           |        |        |     |                       |
|-----------------------------------------|-----------------------------------------------------------|--------|--------|-----|-----------------------|
|                                         | 2 <sup>40</sup>                                           |        |        |     |                       |
| 공지사항                                    | 이벤트 (FAG                                                  | ٥      |        |     |                       |
|                                         |                                                           |        |        |     |                       |
| 전체                                      | ✔ 검색어를 압편해                                                | 1주세요.  | 검색 초기화 |     |                       |
|                                         |                                                           |        |        |     |                       |
|                                         |                                                           |        |        |     |                       |
| No.                                     | 제목                                                        | 작성자    | 공개여부   | 조회수 | 등록일시                  |
| 1 회원가입 이                                | [벤트 당첨자 이메일 확인                                            | 관리자    | ਤਾ     | 18  | 2023-12-19 14:02:59.0 |
| 2 회원가입 이                                | [벤트 결과 발표                                                 | 관객자    |        | 352 | 2023-12-15 07:06:45.0 |
| 3 [오픈 이엔:                               | 트] 예약할리 서비스 오픈 이벤트                                        | 문리사    | **     | /12 | 2023-11-21 22:52:41,0 |
| ~ [네티클드])                               | violo xE                                                  | 신다시    |        | 245 | 2023-11-21 22:46:27,0 |
|                                         |                                                           | 1      |        |     |                       |
|                                         |                                                           | 1      |        |     |                       |
|                                         |                                                           | 1      |        |     |                       |
|                                         |                                                           | 1      |        |     |                       |
|                                         |                                                           | 1      |        |     |                       |
|                                         |                                                           | 1      |        |     |                       |
|                                         |                                                           | 1      |        |     |                       |
| 공지사항 조회                                 |                                                           | 1      |        |     |                       |
| <mark>공지사항 조회</mark><br>작성자             | 관리자                                                       | 1      |        |     |                       |
| <mark>공지사항 조회</mark><br>직성자<br>명크       | 관리자                                                       | 1      |        |     |                       |
| <mark>공지사항 조회</mark><br>작성자<br>리크<br>제육 | 관리자<br>[에타돌리]/서비스 오픈                                      | 1      |        |     |                       |
| <mark>공지사항 조회</mark><br>작성자<br>리크<br>제목 | 관리자<br>(에타플리[서비스 오픈<br>2023년 11월 22일 10:00 에타플리 서비스 정식 2년 | 1<br>1 |        |     |                       |

#### 1.6.2. 이벤트

- O 이벤트를 클릭한다.
- O 이벤트 목록에서 특정 이벤트를 클릭하면 하단에 해당 이벤트의 상세 정보가 출력 된다.

| 국립온라인과학관 메타플리<br>Neconal Online Science Museum METAPLY | 프로필   서비스 신청               | □ 다운로드 □ 게시판          |            | @ 코그아운<br>ABOUT METAPLY |
|--------------------------------------------------------|----------------------------|-----------------------|------------|-------------------------|
|                                                        |                            |                       |            |                         |
| A oloI⊏I: ScienceGuest01                               |                            |                       |            |                         |
| 공지사항<br>전체                                             | FAQ<br>FAQ<br>관객여를 압력해주세요. | 24 金河野                |            |                         |
| No.                                                    | 제목                         | 2121                  | 공개여부       | 조회수                     |
| 1 [에타플리] 만쪽도 조사 이벤트                                    |                            | 2023-11-22~2023-12-31 | <b>8</b> 4 | 15                      |
| 2 [메타플리 친구 추천 이벤트] 친구                                  | 야 메타플리 같이하자!               | 2023-12-13-2023-12-26 | 공개         | 89                      |
| 3 [메타플리 회원가입 이벤트] 메타                                   | 물리로 놀러가자                   | 2023-11-22-2023-12-12 | 공개         | 332                     |
|                                                        | 1                          |                       |            |                         |

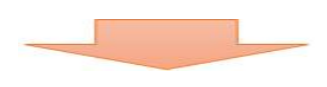

| 이벤트 소외 |                                                                                                    |                                      |     |  |
|--------|----------------------------------------------------------------------------------------------------|--------------------------------------|-----|--|
| 링크     |                                                                                                    |                                      |     |  |
| 제목     | [메타플리 회원가입 이벤트] 메타플리로 놀러가자!                                                                                                    |                                      |     |  |
| 기간     | 2023-11-22-2023-12-12                                                                                                    | 조회수                                  | 332 |  |
|        | 관리기간<br>같이가?<br>같이가?<br>같이가?<br>않이면법<br>이 때는풀리 홈페이지에 산<br>다음질지않다.<br>같이 가 같<br>이 때는풀리 홈페이지에 산<br>다음질지않다.<br>가 하는 물리 오이 것<br>다음질리 오<br>이 따는 물리 오이 것<br>다음질리 오 | ···································· |     |  |

#### 1.7. 로그아웃

1) 우측 상단의 "로그아웃" 버튼을 클릭하여 로그아웃한다.

| ♥ 중립용라인 | 과학관 메타빨리 × +                                         |                                                                                              |           | - 0 ×                                                                                                    |
|---------|------------------------------------------------------|----------------------------------------------------------------------------------------------|-----------|----------------------------------------------------------------------------------------------------|
| ← → C   | metaply.go.kr/userInfo/userInfoMngr.do               |                                                                                              | ९ 🖈 🧔 📽 🖬 | ල ර 🛛 😄 :                                                                                                    |
|         | 1립온라인과학관 메타플리<br>Honal Online Science Museum MCTAPLY | 프로필 1 서비스 신청 1 다운로드 1 게시판                                                                    |           | BOUT METAPLY                                                                                                    |
|         |                                                      | Online Science Museum METAPLY<br>- 프로필 -                                                     |           |                                                                                                    |
| ing 1   | A 0[0]E] : ScienceGuest01                            |                                                                                              |           |                                                                                                    |
|         |                                                      | <u>회원정보 조회</u><br>회원정보 수정 회원탈퇴                                                               |           | A CONTRACT                                                                                                    |
| £       | ofolci                                               | ScienceGuest01                                                                               |           |                                                                                                    |
|         | 이메일                                                  | S*******@naver.com                                                                           |           |                                                                                                    |
|         | 가입일                                                  | 2023-10-10 15:48:02.0                                                                        |           |                                                                                                    |
|         |                                                      |                                                                                              |           |                                                                                                    |
|         | Ċ.                                                   |                                                                                              |           | and the second second second second second second second second second second second second second second second |
|         |                                                      | 개인정보차리방성<br>문악하기 1222@korea.kr<br>Copyright (d) 2023 Dhine Science Museum METAPLY All rights |           |                                                                                                    |

#### 2. 메타플리 런처

#### 2.1. 로그인

O 홈페이지에서 다운로드한(1.6 다운로드 참고) MetaPly\_Launcher.zip 파일 압축 해제
 후 런처 파일을 실행한다.

O 홈페이지에 가입한 [아이디] + [비밀번호]를 입력한 후 "확인" 버튼을 클릭한다.

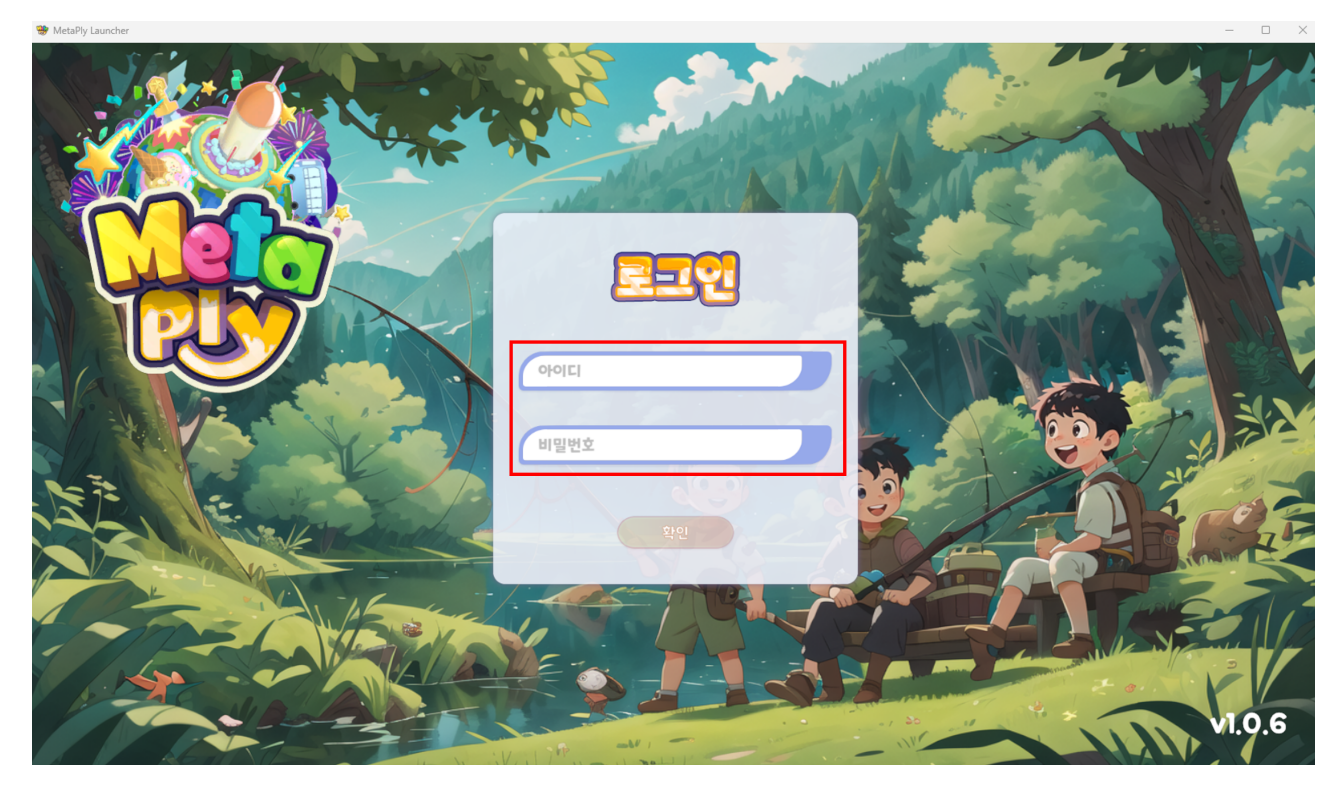

#### 2.2. 실행 파일 다운로드

- O [메타플리 PC Online] 혹은 원하는 버튼을 선택한 후 좌측 하단의 [Donwload] 버튼
   을 클릭한다.
  - 메타플리 PC Online : 메타플리 PC 온라인 버전
  - 메타플리 VR Version : 메타플리 VR 버전
  - 메타플리 3D 에디터 : 3D 오브젝트 제작 도구
  - 나만의 과학관 DIY : "나만의 과학관" 제작 도구

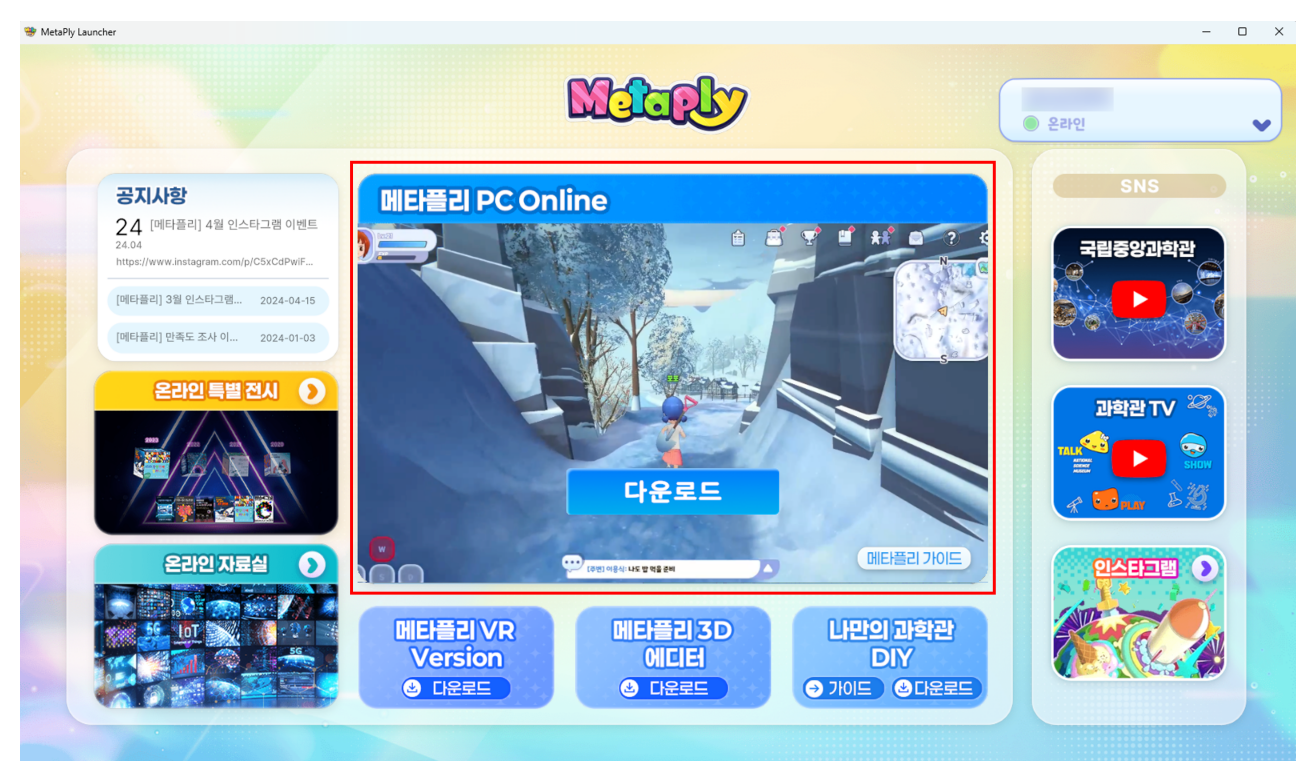

 O 설치되는 동안 설치 상태가 표시되고, 설치가 완료되면 [Download] 버튼이 [Start]로 변경된다.

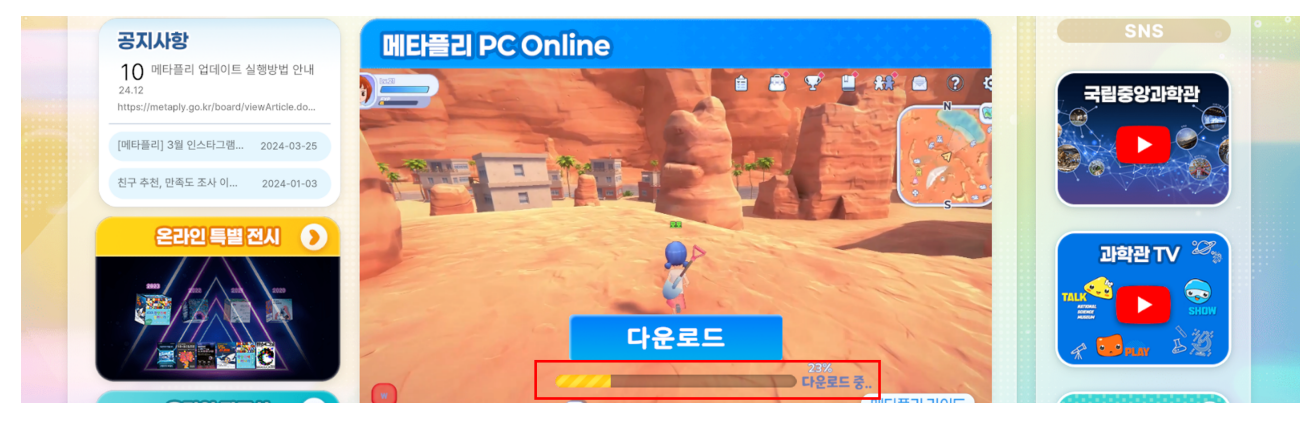

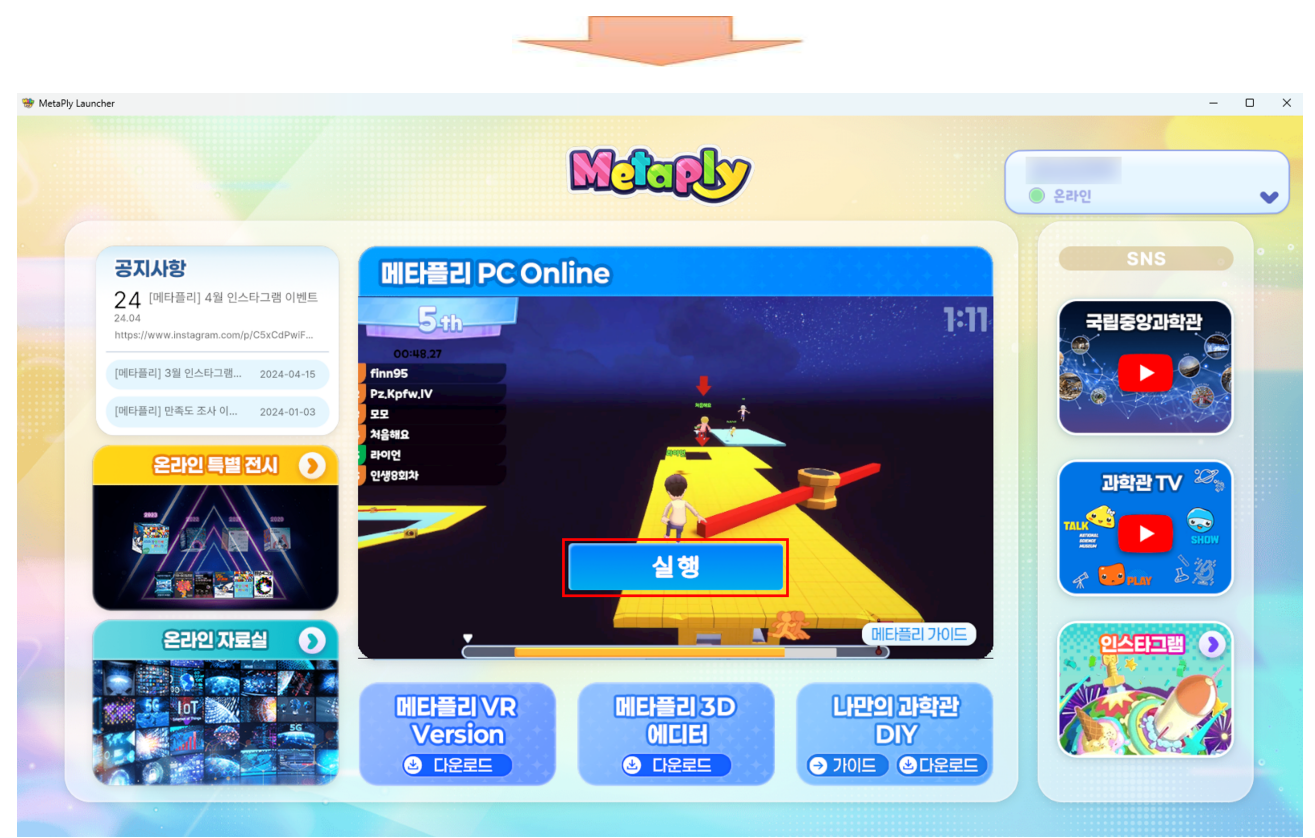

- 설치 경로 : C:₩MetaPly

| <mark>                                    </mark>                                                                                                    | aPly<br>토 보기                                                                                                    |                     |                             |                                         |                 |                         | -                                     | × |
|----------------------------------------------------------------------------------------------------|----------------------------------------------------------------------------------------------------|---------------------|-----------------------------|-----------------------------------------|-----------------|-------------------------|---------------------------------------|---|
| ★ ▲ ▲ ▲ ▲ ▲ ▲ ▲ ▲ ▲ ▲ ★ ▲ ★ ▲ ★ ★ ★ ★ ★                                                                                                    | (1 월 2 년 1 월 2 년 1 1 1 1 1 1 1 1 1 1 1 1 1 1 1 1 1 1 | 8기<br>복사<br>가기 붙여넣기 | 이동 위사 식제 이름<br>위치 - 위치 - 구성 | 1 사 항목 •<br>사 빠른 연결 •<br>새 출더<br>새로 만들기 | ্য<br>কণ্ড<br>• | 열기 -<br>편집<br>히스토리<br>기 | 문두 선택<br>응 선택 안 함<br>등 선택 영역 반전<br>선택 |   |
| ← → ↑ 📙                                                                                                    | › LE PC › 로움                                                                                                    | [디스크 (C:) >         | MetaPly                     |                                         | ~               | õ                       | ,০ MetaPly 검색                         |   |
| Metaply                                                                                                    | ^                                                                                                    | 이름                  | ~                           | 수정한 날짜                                  | 유형              |                         | 크게                                    |   |
| 전체                                                                                                    |                                                                                                    | Clientv10           | 43_2023_10_17_11_57         | 2023-10-26 오전 10:43                     | 과일 몰더           |                         |                                       |   |
| <ul> <li>● UneDrive</li> <li>● 내 PC</li> <li>● 3D 개체</li> <li>◆ 다운로드</li> <li>● 동영상</li> <li>※ 문서</li> <li>● 바탕 화면</li> <li>● 사진</li> <li>♪ 음악</li> <li>● 로칠 디스크 (C</li> <li>● 새 풍률 (D)</li> </ul> | 3                                                                                                    |                     |                             |                                         |                 |                         |                                       |   |
| ·····································                                                                                                    | *                                                                                                    |                     |                             |                                         |                 |                         |                                       |   |

#### 2.3. 내 상태 변경

## O 우측 상단을 통해 본인의 닉네임, 접속상태를 확인할 수 있다.- 클릭하면 현재 상태를 변경하거나 로그아웃 할 수 있다.

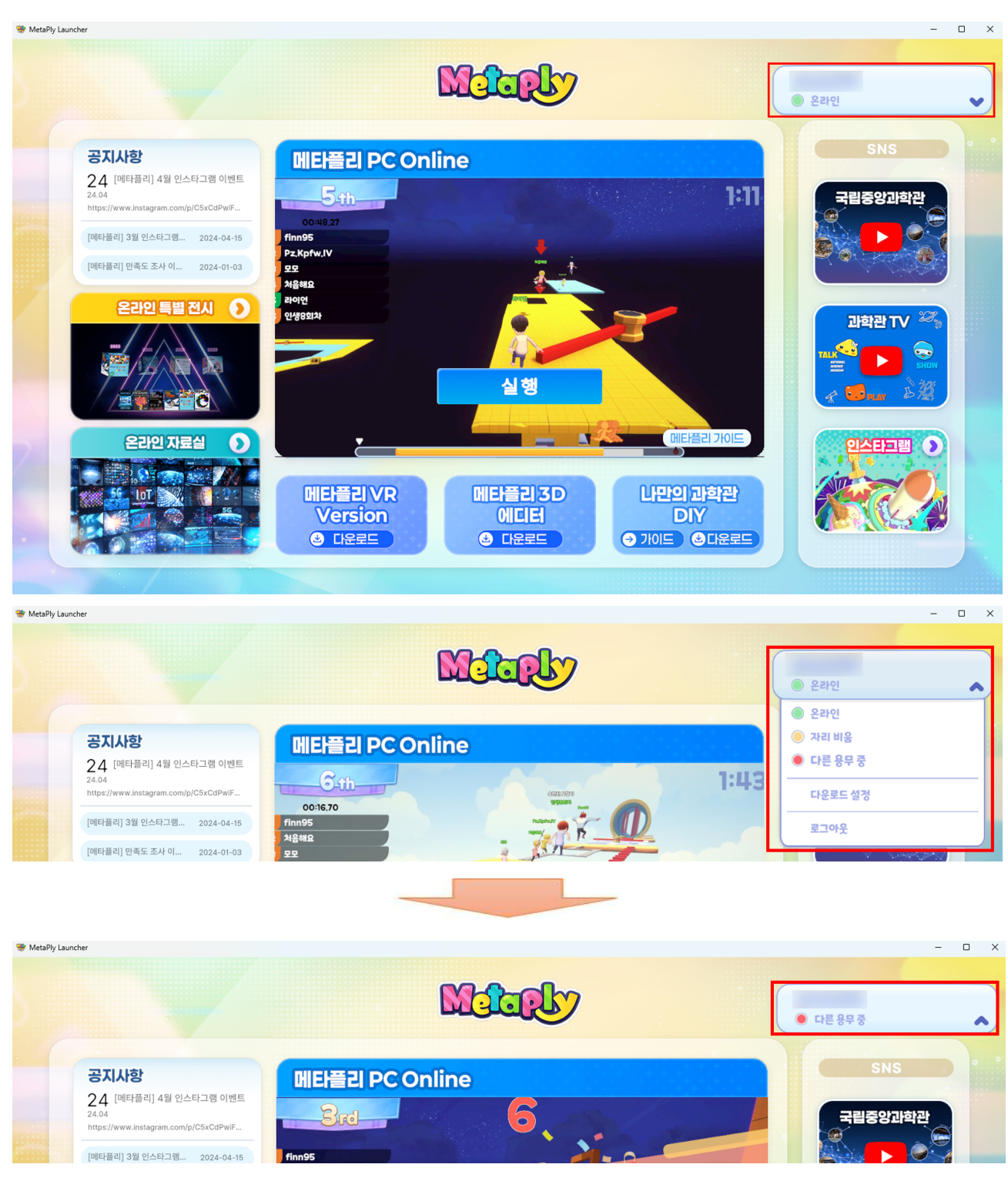

#### 2.4. SNS

O 과학관의 홈페이지, SNS를 통해 주요 소식을 확인할 수 있다.

- 클릭 시 해당 페이지로 이동한다.

| MetaPly Launcher                  | - 0 ×                     |
|-----------------------------------|---------------------------|
| March                             | <ul> <li>● 문라인</li> </ul> |
| <section-header></section-header> |                           |

#### 2.5. 공지사항

• 현재 공지사항을 간략하게 출력하고, 클릭 시 해당 공지사항 페이지로 이동한다.

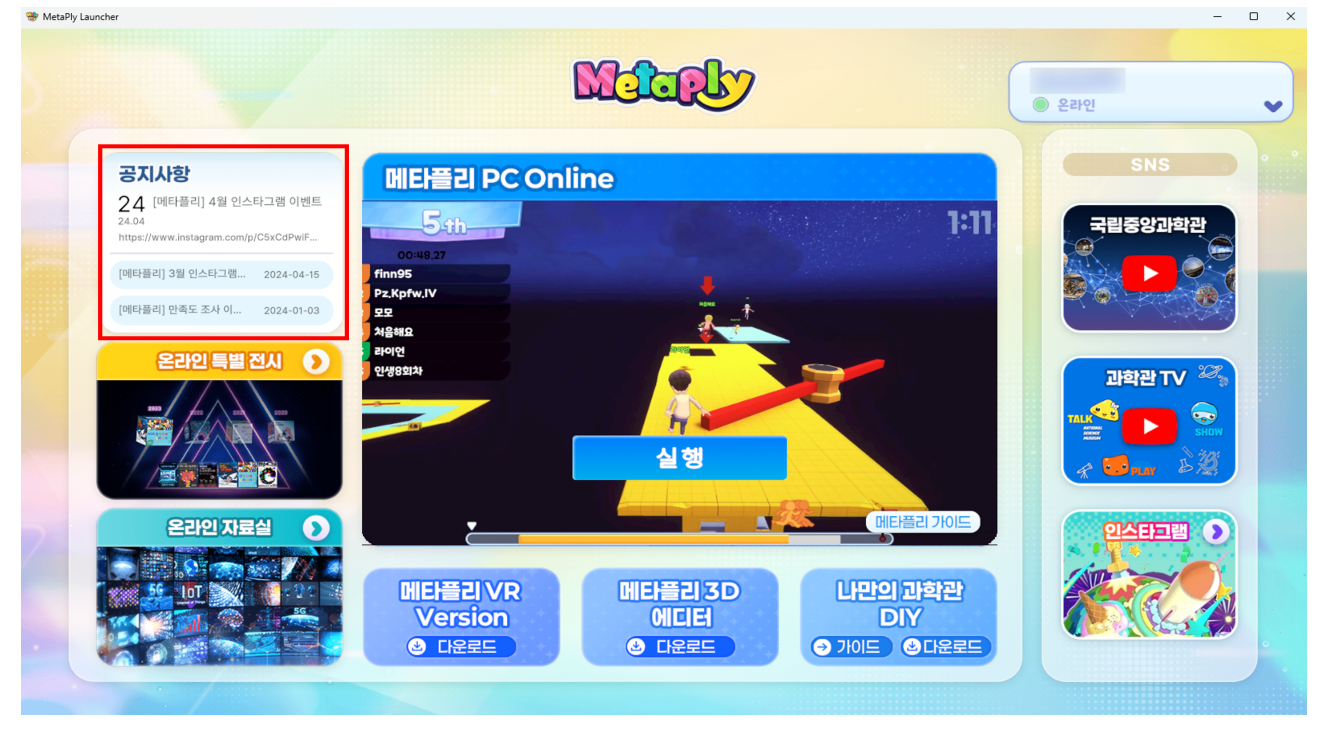

#### 2.6. 사용자 가이드

○ [메타플리 가이드] 버튼 혹은 [나만의 과학관 DIY 다운로드] 버튼을 누르면 해당 pdf 파일이 열린다.

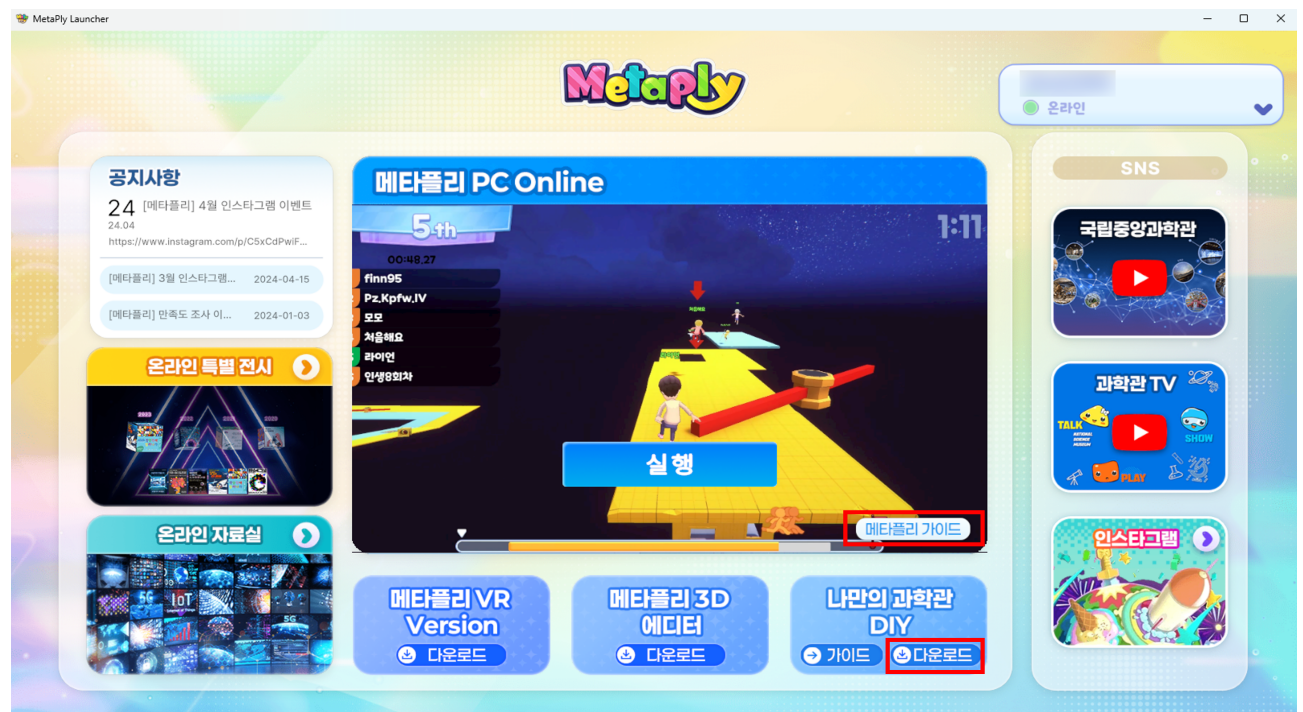

#### 2.7. 온라인 특별 전시

#### O 클릭 시 온라인 특별 전시 페이지로 이동한다.

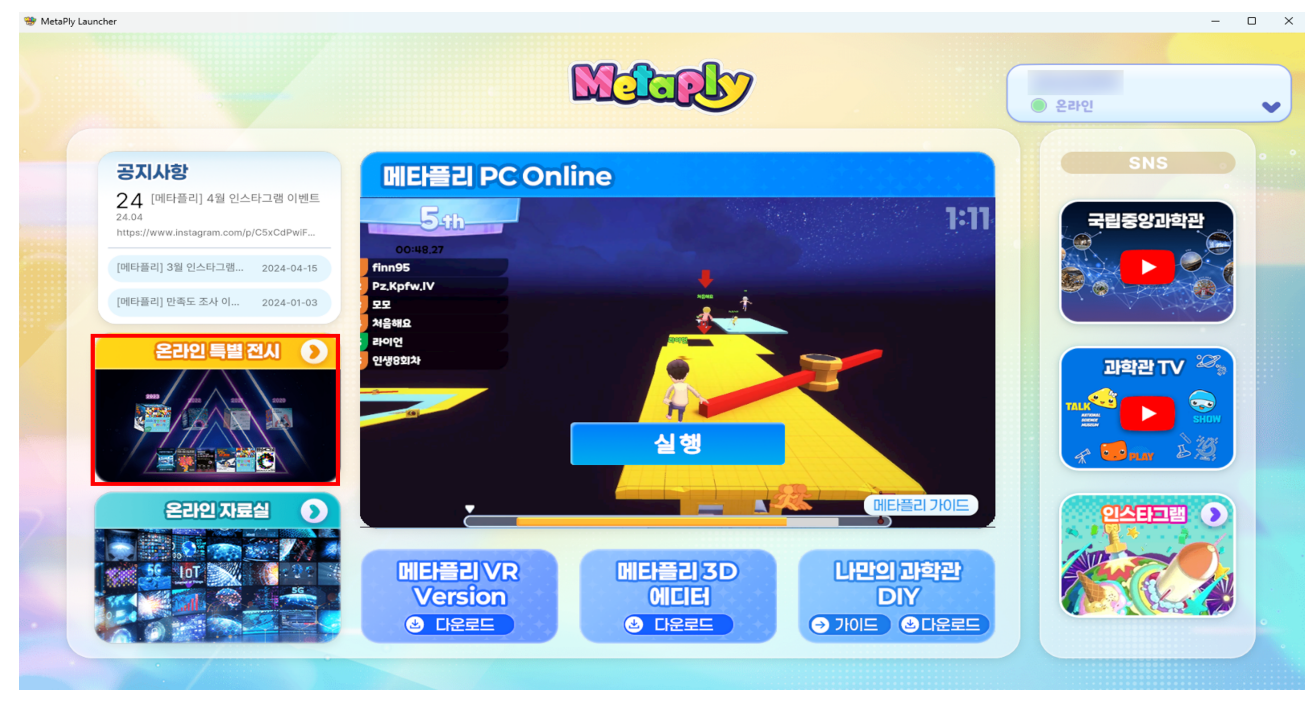

#### 2.7. 온라인 자료실

- 클릭 시 국립중앙과학관 온라인 자료실로 이동한다.
- 디지털 자료, 소장품 자료, 3D 프린팅 데이터, 국가과학유산 디지털 아카이브 4가지 분류로 나누어진 과학관 소장 자료를 확인할 수 있다.

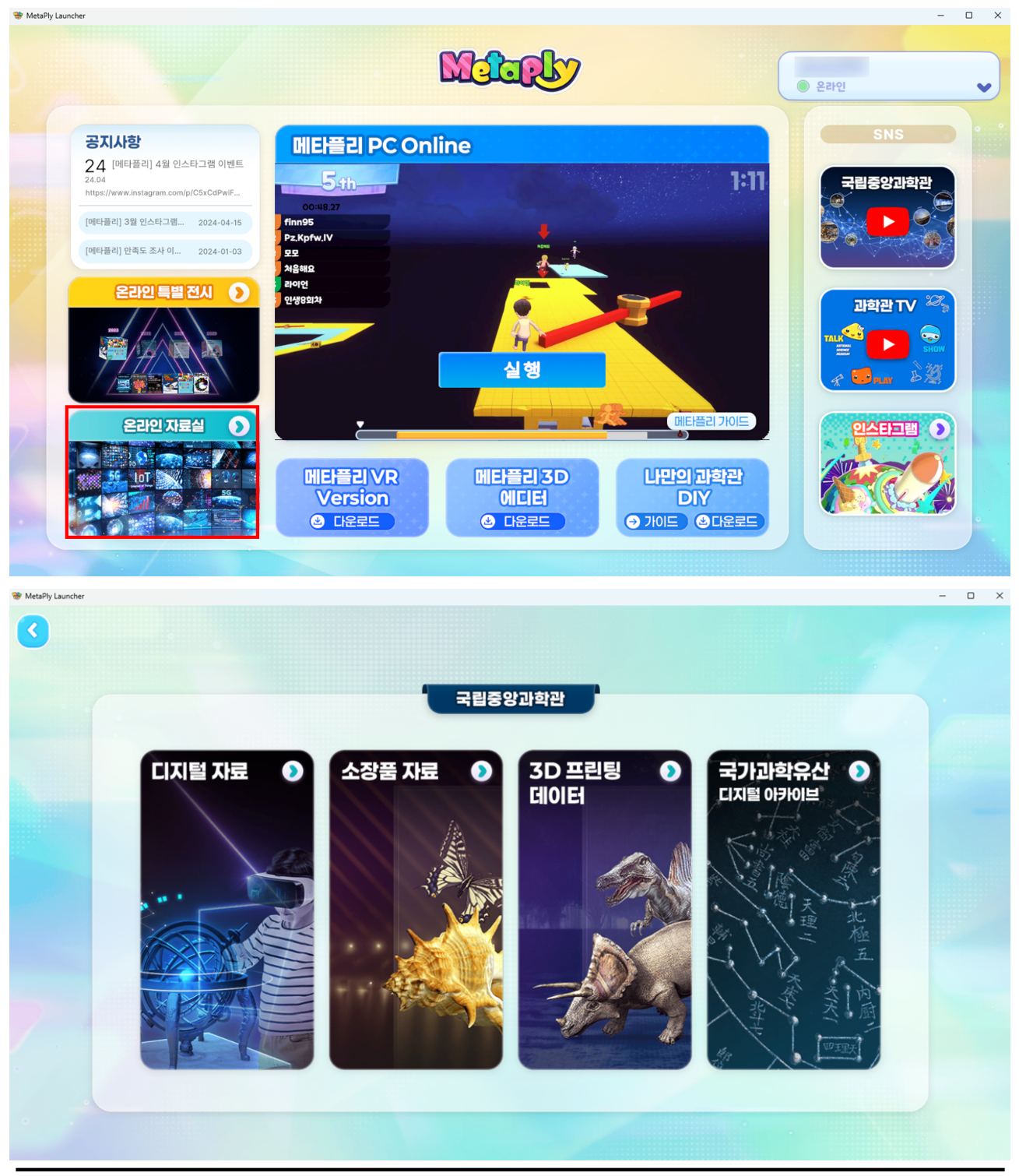